# 学認サービス ログイン手順

# • Maruzen eBook Library

### ①該当サービス名を選択

(URL:https://elib.maruzen.jp/) Maruzen eBook Library をクリックする

| (                  | Ċ.                  | <b>O</b><br>English | <b>9</b><br>アクセス | <br> |  |
|--------------------|---------------------|---------------------|------------------|------|--|
|                    | lakuNin             |                     |                  |      |  |
| 利用可能なサービス・<br>システム |                     |                     |                  |      |  |
|                    |                     |                     | _                |      |  |
|                    | サービス名               |                     | -                |      |  |
|                    | Maruzen eBook Libra | <u>ry</u> 🕼         |                  |      |  |
|                    | <u>ジャパンナレッジLib</u>  |                     |                  |      |  |
|                    | SpringerLink        |                     |                  |      |  |
|                    | EBSCOhost           |                     |                  |      |  |
|                    | Emerald Insight     |                     |                  | Тор  |  |

#### ②機関認証の選択

| Library Warden allook Libr | nyは、学校教育に特とした期間均少年7番前記録サービスです。       | MARUZEN                                    |
|----------------------------|--------------------------------------|--------------------------------------------|
|                            |                                      |                                            |
|                            |                                      |                                            |
|                            | 22/13/2-F:<br>22/13/1/22/10/20 22/23 |                                            |
|                            | 987/002148/08/0652255                |                                            |
|                            |                                      |                                            |
|                            |                                      | Coordinate MARLIZEN PLEHEDD Co., LML ALL M |

### 「学認アカウントをお持 ちの方はこちら」 をクリックする ※ここで ID・パスワード は入力しない

#### ③所属機関の選択

| ● GakuNin)<br>所属機関の選択                   |          |
|-----------------------------------------|----------|
| サービス'elib.maruzen.co.jp'を利用するために認証が必要です | <u> </u> |

画面でのプルダウンメニュー から、「鶴見大学」を選択する

| ④共通 ID・パスワードの入力<br>鶴見大学の学認ログイン画面になる<br>共通 ID とパスワードを入力し、ロ                                                                                                    | <ul> <li>ので、</li> <li>グインする</li> <li>送り見大学短期大学部</li> <li>(1) (1) (1) (1) (1) (1) (1) (1) (1) (1)</li></ul> |
|----------------------------------------------------------------------------------------------------|----------------------------------------------------------------------------------------------------|
| · clp_now_20190606_085718 - Windows 7.4 F E1-P-         · Crowner of the state of the state of the stat |                                                                                                    |
|                                                                                                    | ※雑誌は、一部の年度に限られます                                                                                           |

メダウンロード

- 1. ダウンロードしたい電子書籍を「閲覧」状態にます
- 2. 右上にある「印刷 右上にある「印刷 /保存」のボタンをクリッします。
- 3. ダウンロードメニュが開くので指示に従い、進めてださい。

1コンテツ毎のダウロードできるペジ数は 60 ページまでとなります。 ※印刷・保存は著作権法に則った私的使用等の範囲内限られます。

#### ⑥ログオフする

画面右上のログオフボタンをクリック して、利用を終了する

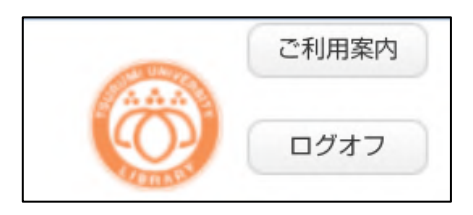